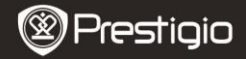

Quick Start Guide Prestigio MultiPad PMP5080B

## 1. Комплект поставки

- 1. Планшетный ПК Prestigio
- 3. Чехол
- 5. Краткое руководство

- 2. Адаптер переменного тока
- 4. USB-кабель
- 6. Гарантийный талон
- 7. Уведомление о юридической ответственности и безопасности

# 2. Обзор устройства

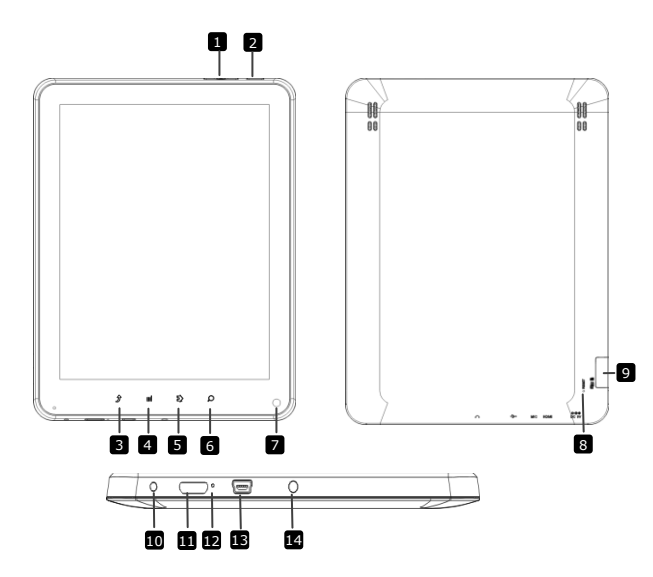

|     | Prestigi                    | Prestigio MultiPad<br>PMP5080B                                        |
|-----|-----------------------------|-----------------------------------------------------------------------|
| Ž 1 | Регулятор громкости +\<br>- | Регулировка громкости                                                 |
| 2   | Питание                     | Включение/выключение устройства; Перевод<br>устройства в спящий режим |
| 3   | Назад                       | Возврат к предыдущей странице                                         |
| 4   | Меню                        | Отображение опций меню                                                |
| 5   | Главный экран               | Переход в главное меню                                                |
| 6   | Поиск                       | Прямой переход к странице поиска Google                               |
| 7   | Фото-камера                 | Съемка фотографий                                                     |
| 8   | Сброс                       | Перезапуск устройства, если оно работает неправильно.                 |
| 9   | Разъем для карт Micro<br>SD | Подключение карты Micro SD.                                           |
| 10  | Порт DC                     | Подключение адаптера питания.                                         |
| 11  | Видео-выход Mini-HDMI       | Подключение HDMI-кабеля.                                              |
| 12  | Встроенный микрофон         | Запись звука.                                                         |
| 13  | Порт USB                    | USB-подключение.                                                      |
| 14  | Разъем для наушников        | Подключение наушников.                                                |

Краткое руковолство

### Начало работы

### 3. Зарядка

- Вставьте разъем адаптера переменного тока в порт DC на устройстве и подключите силовой адаптер к источнику тока для зарядки.
- Устройство полностью заряжается в течение 3 часов. В случае, если устройство работает во время зарядки, длительность зарядки может увеличиться.

#### 4. Включение/Включение

- Нажмите и удерживайте Кнопку включения, чтобы включить устройство.
  После стартового экрана устройство автоматически перейдет к главному меню.
- Нажмите Кнопку включения один раз, чтобы перейти в спящий режим, и нажмите ее снова, чтобы активировать устройство.
- Нажмите и удерживайте Кнопку включения, а затем нажмите Выключить/Перевести в режим ожидания, чтобы выключить устройство или перевести его в спящий режим.

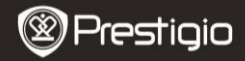

Краткое руководство Prestigio MultiPad PMP5080C

## 5. Установка карты памяти

- Устройство поддерживает карты SD/SDHC.
- Чтобы вставить карту Micro SD, разместите разъем карты по направлению к устройству, при этом этикетка карты должна быть повернута к задней панели устройства.
- Чтобы извлечь карту Micro SD, слегка нажмите на карту, чтобы освободить защелку и извлечь карту из разъема.

Чтобы получить доступ к файлам на карте памяти, выберите File и нажмите на SD-карту.

## Внимание:

При чтении файла с карты micro SD не извлекайте ее. В противном случае устройство будет неправильно функционировать.

### 6. Главное меню

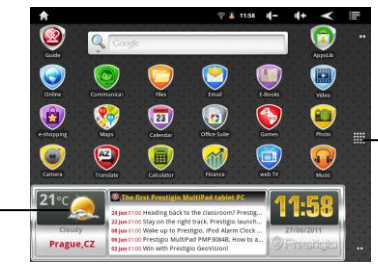

Больше приложений Нажмите, чтобы вывести на экран все приложения

Прогноз погоды (необходимо соединение Wi-Fi)

## 7. Клавиши быстрого вызова

На главном экране доступны следующие кнопки:

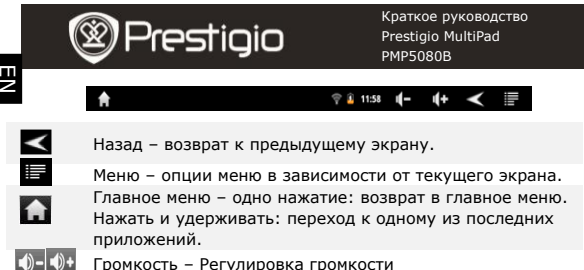

# 8. Использование клавиатуры

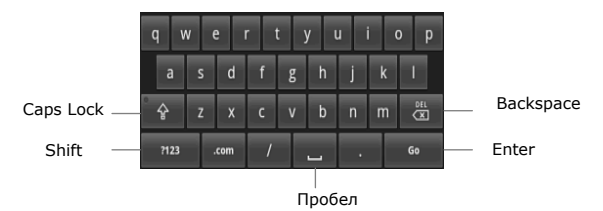

- Нажмите на Caps Lock, чтобы выбрать регистр ввода букв (верхний или нижний).
- Нажмите кнопку Shift, чтобы переключиться между вводом цифр/символов/букв.
- Нажмите кнопку Backspace, чтобы удалить знак перед курсором. Нажмите кнопку Enter для подтверждения. Нажмите кнопку Пробел, чтобы ввести пробел.
- 9. Подключение к WiFi
- В главном меню нажмите кнопку 
  и выберите Настройки, чтобы перейти к списку настроек. Выберите Беспроводные сети.
- Если WiFi выключено, нажмите на него для включения. Затем выберите настройки Wi-Fi.

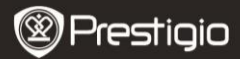

Краткое руководство Prestigio MultiPad PMP5080B

- Устройство начнет поиск доступных WiFi-сетей и отобразит их внизу экрана.
- Нажмите на сеть для подключения. Затем нажмите на пароль, чтобы вывести на экран виртуальную клавиатуру. Введите требуемую сетевую информацию, нажмите Готово, а затем нажмите Соединение.
- Устройство попытается установить соединение с указанной точкой доступа WiFi.

### 10. Передача контента с ПК

- Подключите устройство к ПК с помощью USB-кабеля.
- На ноутбуке или ПК выберите контент для пересылки.
- Перетащите контент с ПК/ноутбука на устройство.
- Не отключайте кабель USB во время загрузки. Это может привести к ошибке на устройстве или в файлах.
- Нажмите левой кнопкой мыши на символ <sup>5</sup>, чтобы отключить устройство и ПК/ноутбук.

#### 11. Загрузка контента с AppsLib

- Вы можете скачать бесплатные или платные приложения в Интернет-магазине приложений AppsLib напрямую с Вашего устройства.
- Прежде, чем перейти на AppsLib, убедитесь, что соединение WiFi установлено.
- После настройки Интернет-соединения нажмите в главном меню.
- Перейдя на сайт AppsLib Вы увидите список бесплатных и платных приложений, и сможете установить любые из них.
- Нажатие на кнопку Меню выведет на экран следующие опции:

|    | My apps                | Просмотр списка установленных приложений. Обновление               | или |
|----|------------------------|--------------------------------------------------------------------|-----|
|    | (Мои                   | деинсталляция установленных приложений.                            |     |
|    | приложения)            |                                                                    |     |
|    | Settings               | Изменение учетной записи AppsLib, Clear cache (Очистит             | ъ   |
|    | (Настройки)            | кеш) и Clear search cache (Очистить поиск).                        |     |
|    | About                  | Доступ к Клиентскому соглашению AppsLib.                           |     |
|    | (0 сайте)              |                                                                    |     |
|    | Exit                   | Покинуть программу.                                                |     |
|    | (Выход)                |                                                                    |     |
|    | My apps                | View the list of installed applications. Update or uninstall apps. |     |
|    | Settings               | Change AppsLib account settings, Clear cache and Clear search      |     |
| P٩ | <b>estigio</b> pmp5080 | )B EN                                                              | - 5 |

#### cache.

About

Access the AppsLib End User Licence Agreement.

Exit

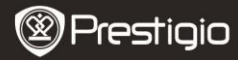

Краткое руководство Prestigio MultiPad PMP5080B

ĒΝ

# Технические характеристики

Exit the program.

| Процессор                         | High performance ARM Cortex A8 на 1 ГГц                                                                                           |
|-----------------------------------|----------------------------------------------------------------------------------------------------|
| RAM                               | 512MB DDR3                                                                                                    |
| oc                                | Android 2.3 (Gingerbread)                                                                                                    |
| Экран                             | 8" TFT LCD, Capacitive multitouch                                                                                                 |
| Разрешение                        | 800 х 600 пикселей                                                                                                    |
| Поддержка<br>файловых<br>форматов | Video: AVI、3GP、MP4、RM、RMVB、FLV、MOV<br>Audio: MP3/WMA/WAV/OGG/FLAC/APE/AAC<br>Picture: JPEG(Baseline)、BMP、GIF (Static)、PNG         |
| Память                            | 4 ГБ флеш-памяти (2.81ГБ доступны<br>пользователю), разъем для карты памяти<br>поддерживает карты micro SDHC размером до<br>32 ГБ |
| Интерфейсы                        | USB 2.0, Micro SD (совместим с micro SDHC),<br>USB Host, HDMI                                                                     |
| Беспроводные<br>средства связи    | WiFi (802.11 b/g/n)                                                                                                    |
| Батарея                           | 5400 мА, литий-полимерная                                                                                                    |
| Габариты                          | 203.1*153.4*11.2 (мм) (Д х Ш х В)                                                                                                 |
| Bec                               | 510 г                                                                                                    |

## Примечание

Поскольку продукты Prestigio постоянно обновляются и улучшаются, ПО Вашего устройства может незначительно отличаться внешним видом или функциональностью от представленного в данном кратком руководстве.